## Investigating the PlugX Trojan Disguised as a Legitimate Windows Debugger Tool

🥏 trendmicro.com/en\_us/research/23/b/investigating-the-plugx-trojan-disguised-as-a-legitimate-windows.html

February 24, 2023

#### Signature Verification

Signed file, valid signature

#### File Version Information

| Copyright    | x64dbg.com              |
|--------------|-------------------------|
| Product      | x64dbg                  |
| Description  | x64dbg                  |
| File Version | 0.0.2.5                 |
| Date signed  | 2019-11-26 04:35:00 UTC |

Signers

- + Open Source Developer, Duncan Ogilvie
- + Certum Code Signing CA SHA2
- Certum Trusted Network CA

(ec5cf913773459da0fd30bb282fb0144b85717aa6ce660e81a0bad24a2f23e15)

### Introduction

Trend Micro's Managed Extended Detection and Response (MxDR) team discovered that a file called <u>x32dbg.exe</u> was used (via the DLL Search Order Hijacking or <u>T1574.001</u> technique) to sideload a malicious DLL we identified as a variant of PlugX (Trojan.Win32.KORPLUG.AJ.enc). This file is a legitimate open-source debugger tool for Windows that is generally used to examine kernel-mode and user-mode code, crash dumps, or CPU registers. Meanwhile, <u>PlugX is a well-known remote access</u> <u>trojan</u> (RAT) that is used to gain remote access to and control over compromised machines. It allows an attacker to obtain unauthorized access to a system, steal sensitive data, and use the compromised machine for malicious purposes. The MxDR team employed a number of advanced security technologies and solutions to gain a comprehensive understanding of the attack, which will be revealed in this report.

Figure 1. A digitally signed x32dbg.exe

## Investigating and analyzing the threat with MxDR

Being a legitimate application, <u>x32dbg.exe</u>'s valid digital signature can confuse some security tools, enabling threat actors to fly under the radar, maintain persistence, escalate privileges, and bypass file execution restrictions.

The team's attention was first drawn to the command line execution of D:\RECYCLER.BIN\files\x32dbg.exe which was flagged by a VisionOne Workbench alert. Further investigation revealed that this path led to a hidden folder on the USB storage device, which was found to contain a number of threat components.

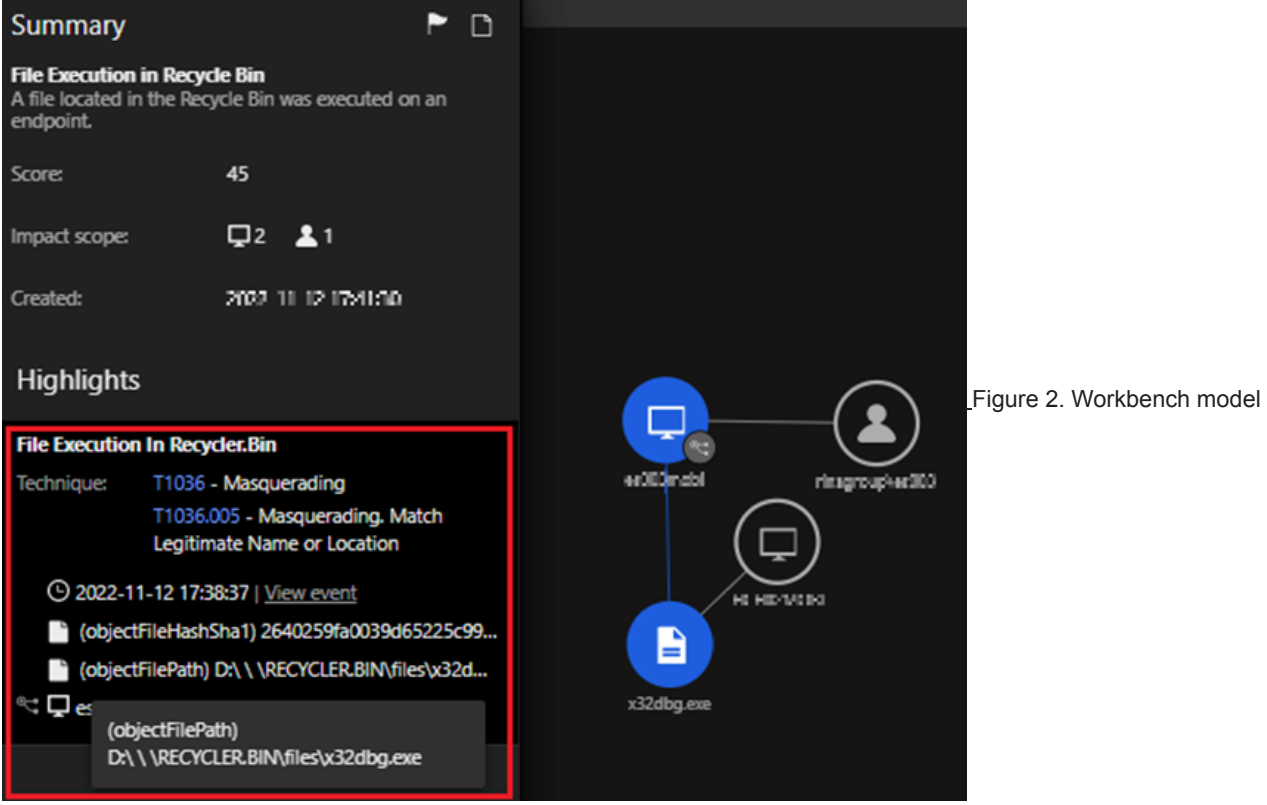

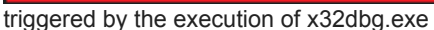

We uncovered a clear sequence of events that began with a suspicious command line execution launched via cmd.exe. The command line executed the file (ec5cf913773459da0fd30bb282fb0144b85717aa6ce660e81a0bad24a2f23e15) located at D:\RECYCLER.BIN\files\x32dbg.exe. The file was signed by "OpenSource Developer, Duncan Ogilvie" issued by Certum Code Signing. A visual representation of these events is displayed in Figure 3.

Command Line: "C:\Windows\System32\cmd.exe" /q /c "\ \RECYCLER.BIN\files\x32dbg.exe"

File Path: "D:\ \ \RECYCLER.BIN\files\x32dbg.exe"

SHA256: ec5cf913773459da0fd30bb282fb0144b85717aa6ce660e81a0bad24a2f23e15

Signer: Open-Source Developer, Duncan Ogilvie

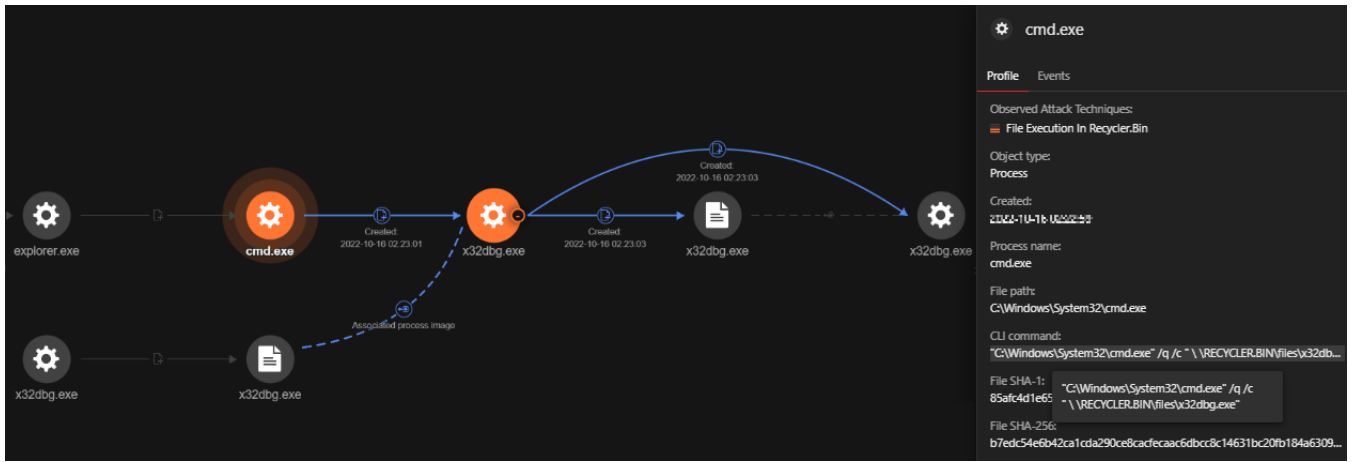

Figure 3. Vision One shows how cmd.exe calls x32dbg.exe from the external/non-system drive After executing D:\RECYCLER.BIN\files\x32dbg.exe, all of the threat components are copied to the directory C:\ProgramData\UsersDate\Windows\_NT\Windows\User\Desktop. Subsequently, the file C:\ProgramData\UsersDate\Windows\_NT\Windows\User\Desktop\x32dbg.exe, a duplicate of the original file, was invoked. The following command line was used to invoke the dropped file:

| Command Line: "C:\Windows\System32\cmd.exe" /q /c" C:\ProgramData\UsersDate\Windows\_NT\Windows\User\Desktop//x32dbg.exe"

| PC → Local Disk (C:) → ProgramDa | ta > UsersDate > Windows_NT > | Windows > User > Desktop |                             |
|----------------------------------|-------------------------------|--------------------------|-----------------------------|
| Name                             | Туре                          | Size                     |                             |
| 📄 adobe.dat                      | DAT File                      | 3 KB                     |                             |
| 📄 akm 🛛 !.dat                    | DAT File                      | 28 KB                    |                             |
| 📄 akm.dat                        | DAT File                      | 70 KB                    |                             |
| DismCore.dll                     | Application extension         | 71 KB                    |                             |
| Groza_1.dat                      | DAT File                      | 101 KB                   | _Figure 4. Files created in |
| 🖄 msvcp120.dll                   | Application extension         | 445 KB                   |                             |
| 🗟 msvcr120.dll                   | Application extension         | 949 KB                   |                             |
| 📄 ntuser.dat                     | DAT File                      | 256 KB                   |                             |
| 📄 x32bridge.dat                  | DAT File                      | 125 KB                   |                             |
| 🗟 x32bridge.dll                  | Application extension         | 71 KB                    |                             |
| ₩ x32dbg.exe                     | Application                   | 53 KB                    |                             |

#### C:\ProgramData\UsersDate\Windows NT\Windows\User\Desktop

PC > Local Disk (C:) > Users > Public > Public Mediae

| Name                                                                                       | Туре                                                                                               | Size                                                   |
|--------------------------------------------------------------------------------------------|----------------------------------------------------------------------------------------------------|--------------------------------------------------------|
| 📄 adobe.dat                                                                                | DAT File                                                                                           | 3 KB                                                   |
| 📄 akm 🛛 !.dat                                                                              | DAT File                                                                                           | 28 KB                                                  |
| 📄 akm.dat                                                                                  | DAT File                                                                                           | 70 KB                                                  |
| DismCore.dll                                                                               | Application exten                                                                                  | 71 KB                                                  |
| Groza_1.dat                                                                                | DAT File                                                                                           | 101 KB                                                 |
|                                                                                            |                                                                                                    |                                                        |
| 🕷 Mediae.exe                                                                               | Application                                                                                        | 53 KB                                                  |
| * Mediae.exe<br>msvcp120.dll                                                               | Application<br>Application exten                                                                   | 53 KB<br>445 KB                                        |
| Mediae.exe Mediae.exe Msvcp120.dll Msvcr120.dll                                            | Application<br>Application exten<br>Application exten                                              | 53 KB<br>445 KB<br>949 KB                              |
| Mediae.exe Msvcp120.dll Msvcr120.dll Intuser.dat                                           | Application<br>Application exten<br>Application exten<br>DAT File                                  | 53 KB<br>445 KB<br>949 KB<br>256 KB                    |
| Mediae.exe<br>msvcp120.dll<br>msvcr120.dll<br>ntuser.dat<br>x32bridge.dat                  | Application<br>Application exten<br>Application exten<br>DAT File<br>DAT File                      | 53 KB<br>445 KB<br>949 KB<br>256 KB<br>125 KB          |
| Mediae.exe<br>msvcp120.dll<br>msvcr120.dll<br>ntuser.dat<br>x32bridge.dat<br>x32bridge.dll | Application<br>Application exten<br>Application exten<br>DAT File<br>DAT File<br>Application exten | 53 KB<br>445 KB<br>949 KB<br>256 KB<br>125 KB<br>71 KB |

\_Figure 5. Files created "C:\Users\Public\Public Mediae"

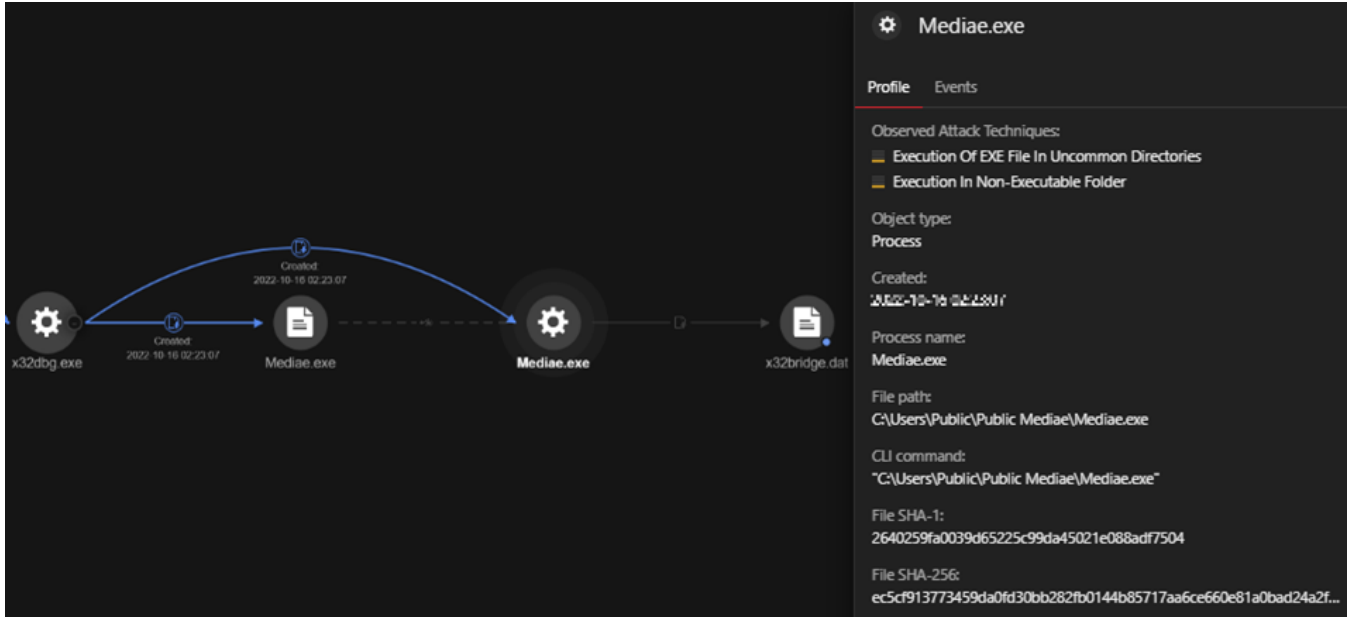

Figure 6. Vision Ones shows how x32dbg.exe copies itself to various directories and renames itself as Mediae.exe

C:\Users\Public\Public Mediae\Mediae.exe followed the same procedure, creating a new directory at C:\Users<username>\Users\ and copying the identical files as shown in Figure 7.

| Name            | Туре                  | Size   |                                                           |
|-----------------|-----------------------|--------|-----------------------------------------------------------|
| adobe.dat       | DAT File              | 3 KB   |                                                           |
| 📄 akm 🛛 !.dat   | DAT File              | 28 KB  |                                                           |
| 📄 akm.dat       | DAT File              | 70 KB  |                                                           |
| DismCore.dll    | Application extension | 71 KB  |                                                           |
| 📄 Groza_1.dat   | DAT File              | 101 KB | -Figure 7. The same set of files were created in C:\Users |
| 🚳 msvcp120.dll  | Application extension | 445 KB |                                                           |
| msvcr120.dll    | Application extension | 949 KB |                                                           |
| ntuser.dat      | DAT File              | 256 KB |                                                           |
| 📄 x32bridge.dat | DAT File              | 125 KB |                                                           |
| 🚳 x32bridge.dll | Application extension | 71 KB  |                                                           |
| 🕷 x32dbge.exe   | Application           | 53 KB  |                                                           |

<username>\Users\

As a result, a full set of the same files were present in three different directories. This indicated a clear attempt to establish persistence and evade detection by placing copies of the malicious files in multiple locations in the compromised system, specifically:

- C:\ProgramData\UsersDate\Windows\_NT\Windows\User\Desktop
- C:\Users\Public\Public Mediae\
- C:\Users\<username>\Users\

PC > Local Disk (C) > Users > Heren > Users

## Analyzing persistence: how the attacker maintained access

To ensure continued access to the compromised systems, attacker used techniques involving the installation of persistence in the registry, the creation of scheduled tasks to maintain access (even in case of system restarts), the implementation of changes in credentials, and other potential disruptions that could result in lost access.

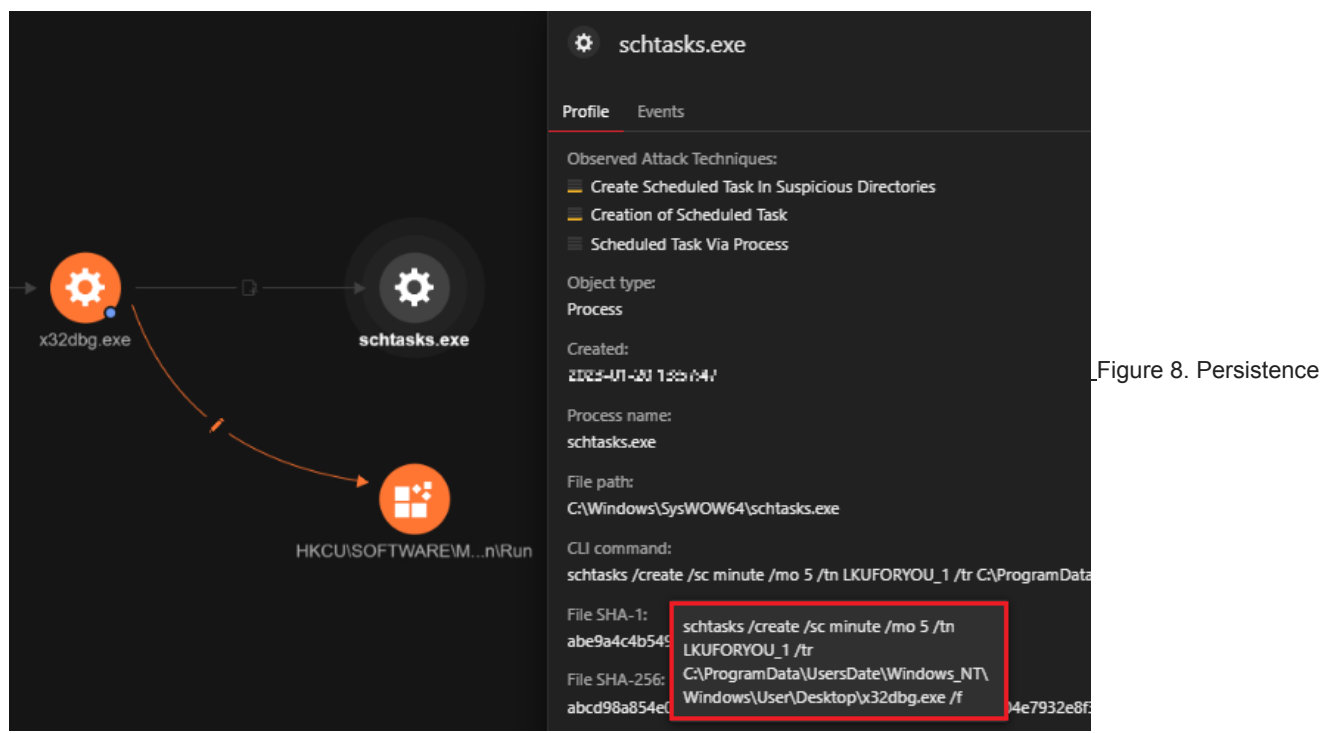

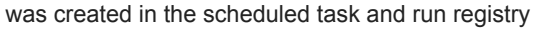

We noticed the creation of a scheduled task via the <u>schtasks</u> command line utility to run a task at a specific time. In this case, the scheduled task is set to execute the x32dbg.exe file, the open source debugger tool that side loads PlugX, every five minutes. The task is disguised under the name "LKUFORYOU\_1" to make it more difficult to detect.

A brief summary of the parameters used:

- · /create: This option instructs the utility to create a new scheduled task.
- /sc minute: This option specifies the frequency at which the task will be executed, which in this case is every five minutes.
- /mo 5: This option sets the duration of the frequency for the scheduled task.
- /tn LKUFORYOU\_1: This option sets the name of the task as "LKUFORYOU\_1".
- /tr C:\ProgramData\UsersDate\Windows\_NT\Windows\User\Desktop\x32dbg.exe: This option specifies the path of the
  executable that will be executed when the task is triggered.
- /f: This option forces the task to be created without requiring user confirmation.

|            | schtasks.exe                                                                                                    |
|------------|----------------------------------------------------------------------------------------------------|
|            | Profile Events                                                                                                    |
| x32dbg.exe | Observed Attack Techniques:         Create Scheduled Task In Suspicious Directories         Creation of Scheduled Task         Scheduled Task Via Process         Object type:         Process         Created:         2001 All 20 11677:47         Process name:         schtasks.exe         File path:         C\Windows\SvsWOW64\schtasks.exe |
|            | CLI command:<br>schtasks /create /sc minute /mo 5 /tn LKUFORYOU_1 /tr C:\ProgramData.<br>File SHA-1:<br>abe9a4c4b54:<br>File SHA-256:<br>abcd98a854cc<br>File MD5:                                                                                                    |

schtask utility was used to create persistence in the scheduled task

Further evidence supporting the persistence created by the scheduled task was discovered in the event logs via Event ID 100, which clearly showed the successful execution of the file (depicted in Figure 10).

| {                                              |                      |                                             |                              |
|------------------------------------------------|----------------------|---------------------------------------------|------------------------------|
| "EventData" :                                  |                      |                                             |                              |
| {                                              |                      |                                             |                              |
| "InstanceId" : "{9F1A976F-8319-48E3-B77E-      | -7027AF1113F9}",     |                                             |                              |
| "TaskName" : "\\ <u>LKUFORYOU</u> 1",          |                      |                                             |                              |
| UserContext : Torrow www.performer             |                      |                                             |                              |
| "System" :                                     |                      |                                             |                              |
| {                                              |                      |                                             |                              |
| "Channel" : "Operational ",                    |                      |                                             |                              |
| "Computer" : "IICI ICPMI III himsong",         |                      |                                             |                              |
| "CorrelationActivityID" : "{9F1A976F-8319-4    | 48E3-B77E-7027AF1    | 113F9}",                                    |                              |
| "CorrelationRelatedActivityID" : "{0000000     | -0000-0000-0000-0    | 0000000000}",                               |                              |
| "EventID" : 100,                               |                      |                                             |                              |
| "EventRecordID": 0,                            |                      |                                             |                              |
| Keywords : 9223372030834773809,<br>"Level" : 4 |                      |                                             |                              |
| "Opcode" : 1                                   |                      |                                             |                              |
| "ProcessID" : 2196.                            |                      |                                             |                              |
| "ProviderGuid" : "{DE7B24EA-73C8-4A09-9        | 85D-5BDADCFA9017     | 7}",                                        |                              |
| "ProviderName" : "Microsoft-Windows-Tas        | kScheduler",         |                                             |                              |
| "Security" : "",                               |                      |                                             |                              |
| "Task" : 100,                                  |                      |                                             |                              |
| "ThreadID" : 8792,                             |                      |                                             |                              |
| "TimeCreated" : 133130436601318906,            |                      |                                             |                              |
| version : o                                    |                      |                                             |                              |
| }                                              |                      |                                             |                              |
|                                                | CANE - I - was - was |                                             |                              |
| processCmd                                     | C:\Windows\syst      | tem32\svchost.exe -k netsvcs -p -s Schedule |                              |
| eventsubid                                     | U - TELEMETRY_I      | NONE .                                      |                              |
| winEventId                                     | 100 - Task starte    | d                                           |                              |
| channel                                        | Operational          |                                             |                              |
| correlationData                                | key:                 | ProcessId                                   |                              |
|                                                | value:               | 2196                                        |                              |
|                                                | hashid:              | -3739957334342534990                        |                              |
| endpointGuid                                   | 54d1d521-77ed        | -45b7-bbc4-a728ee28e331                     | Figure 10. VisionOne Windows |
| endpoint Mac Address                           | 74:78:27:7d:e2:3     | d                                           |                              |
|                                                | 54:83:e7:fb:e9:0e    | 2                                           |                              |
|                                                | 50:2f:9b:de:f7:d3    | -                                           |                              |
|                                                | 50:2f:9b:de:f7:d7    |                                             |                              |
| eventDataTaskName                              | LKUFORYOU_1          |                                             |                              |
| eventHashId                                    | -7906053236916       | 5945609                                     |                              |
| eventId                                        | 10 - TELEMETRY       | _WINDOWS_EVENT                              |                              |
| eventSourceType                                | 1                    |                                             |                              |

event log lelemetry for LKUFORYOU

Figure 11 depicts where run registry keys were installed for persistence, and the data associated with them. These registry keys and values enable the threat to maintain persistence by automatically executing the x32dbg.exe file every time the user logs in.

Registry Key: HKCU\Software\Microsoft\Windows\CurrentVersion\Run

Registry Value Name: x32dbg

Registry Value Data: C:\ProgramData\UsersDate\Windows\_NT\Windows\User\Desktop\x32dbg.exe

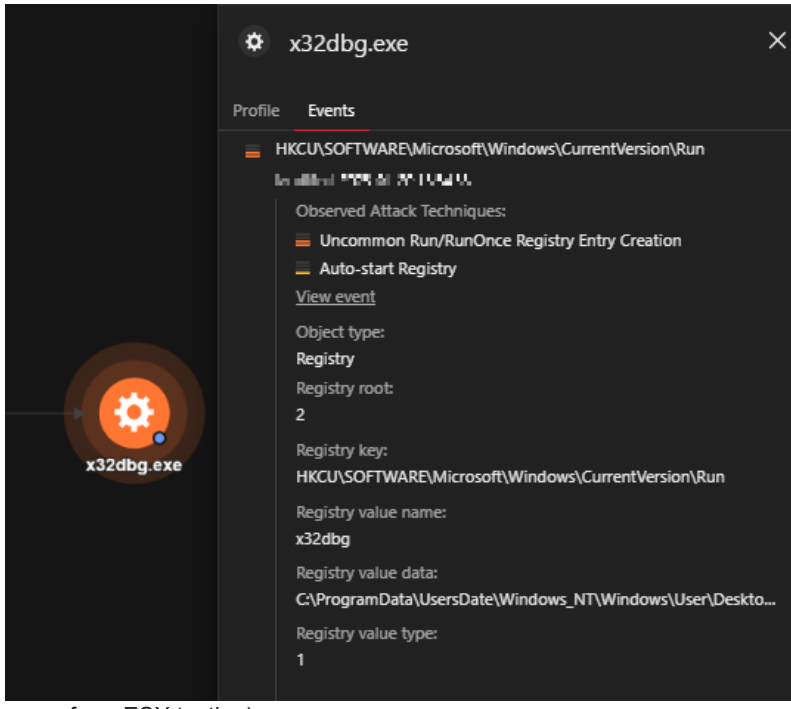

Figure 11. Persistence in the run registry (this image

came from ESX testing)

## Hiding in plain sight: DLL sideloading with x32dbg.exe

We observed x32dbge.exe being used to sideload the PlugX file x32bridge.dll

(0490ceace858ff7949b90ab4acf4867878815d2557089c179c9971b2dd0918b9, detected as Trojan.Win32.KORPLUG.AJ). Sideloading can take advantage of the loader's DLL search order by placing the malicious payload(s) and victim program side by side. This process is likely used by malicious actors as a cover for operations carried out within a trusted, legitimate, and maybe elevated system or software process.

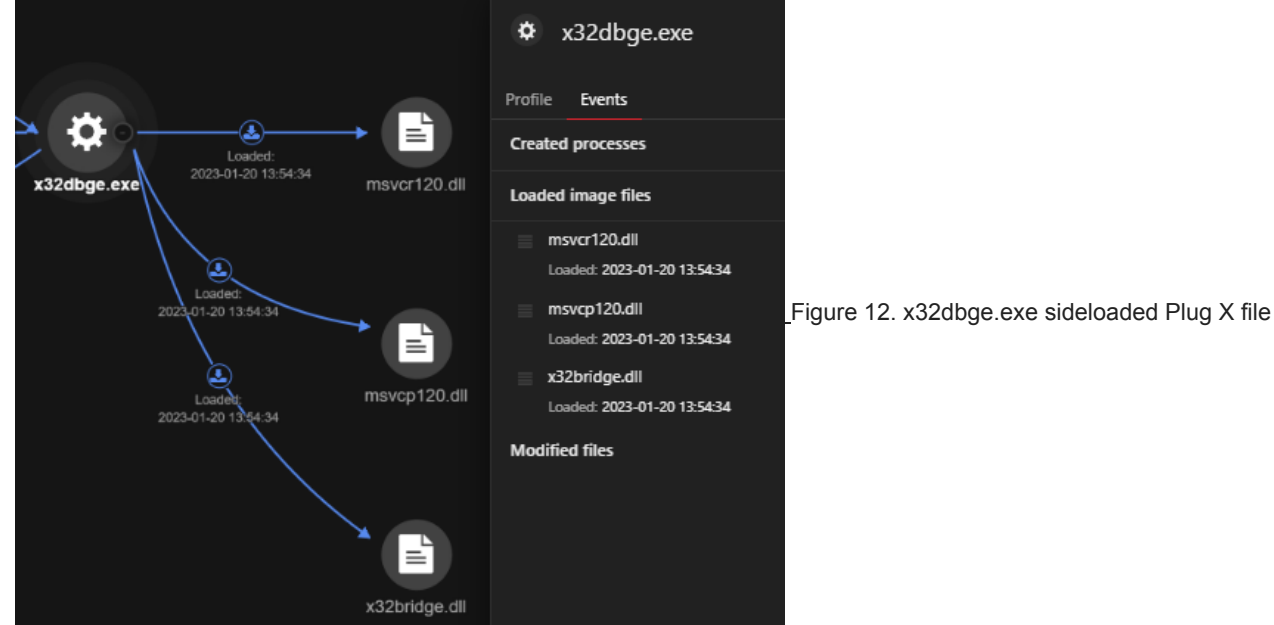

x32bridge.dll (Trojan.Win32.KORPLUG.AJ)

We observed that the file akm.dat (0e9071714a4af0be1f96cffc3b0e58520b827d9e58297cb0e02d97551eca3799, detected as Trojan.Win32.KROPLUG.AJ) was also registered and executed via rundll32, a Windows component which attackers can abuse to facilitate the execution of malicious code. By using rundll32.exe to execute the file, the attackers can prevent security tools from monitoring this activity.

#### | rundll32 SHELL32.DLL, ShellExec\_RunDLL rundll32 C:\ProgramData\UsersDate\Windows\_NT\Windows\User\Desktop\akm.dat,Start

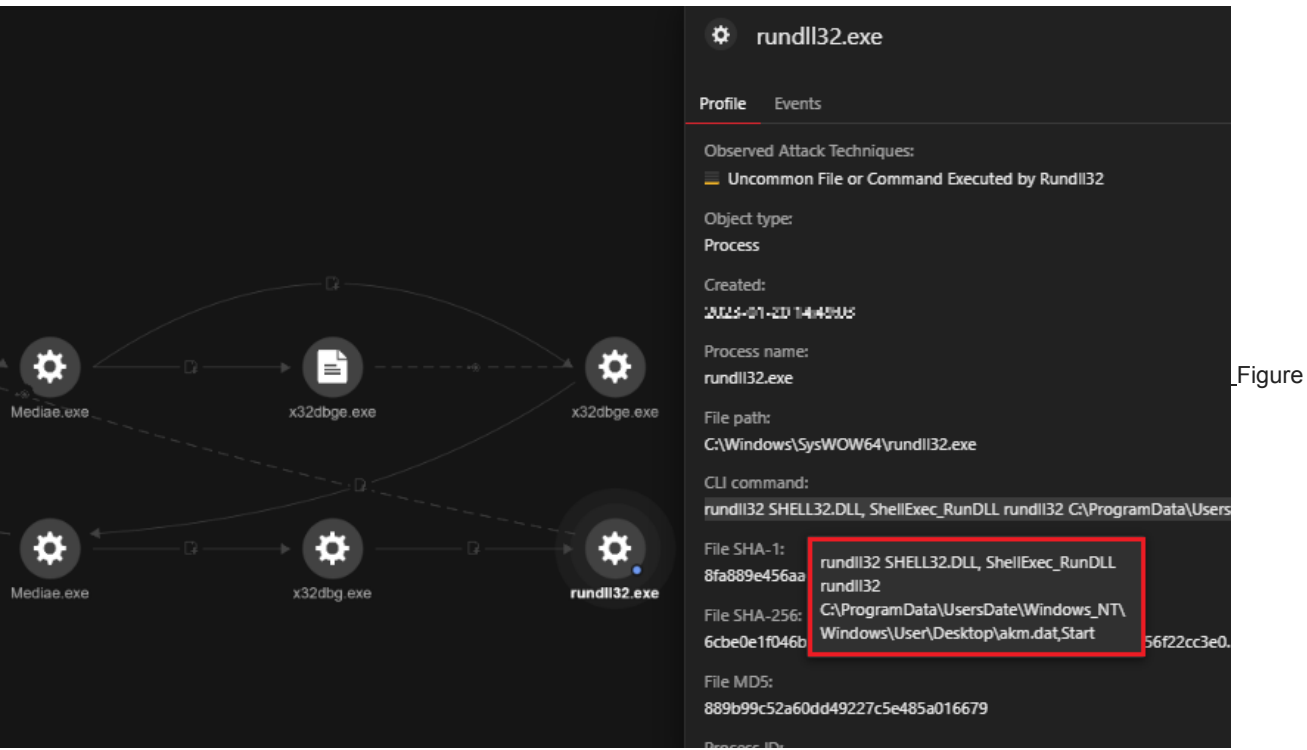

13. The file akm.dat was executed via rundll32

## Unveiling the tactics used: An in-depth analysis of the threat

Through reverse engineering, we were able to gain a deep understanding of how the threat operates. By analyzing the tactics and techniques used by the attacker, we can identify and prevent similar attacks in the future.

Our analysis of this attack in VisionOne revealed that the threat heavily relied on DLL sideloading, which is a typical behavior of PlugX. However, this variant was unique in that it employed several components to perform various functions, including persistence, propagation, and backdoor communication. As a result, we were able to identify and isolate the different files used by the attacker in their routine.

# Persistence and propagation: x32dbg.exe (with the components x32bridge.dll and x32bridge.dat)

The file x32dbg.exe is a legitimate executable of a debugging software which, when executed, imports x32bridge.dll and calls on the functions *BridgeStart* and *BridgeInit*. The attackers took advantage of this and replaced the DLL with their own, containing the same export functions but executing entirely different codes:

- BridgeStart dummy code that does nothing
- BridgeInit Loads x32bridge.dat, decrypts its contents, then proceeds with the execution of the decrypted code.

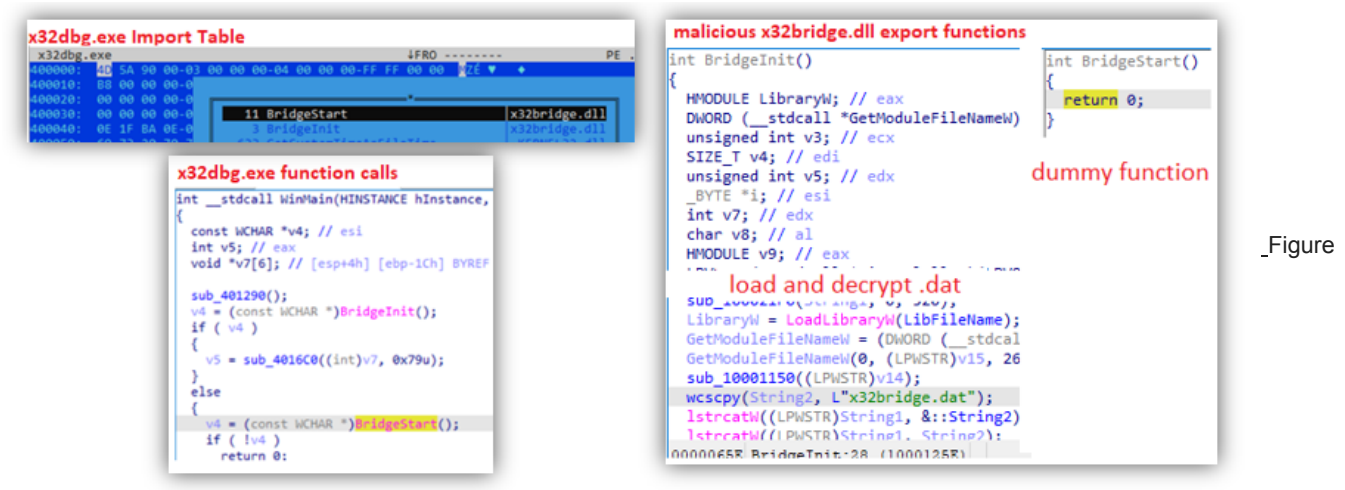

14. The structure of x32dbg.exe and x32bridge.dll

The hardcoded key "HELLO\_USA\_PRISIDENT" is used to decode x32bridge.dat, after which execution will continue on the decrypted code.

| 74CA12EB         > B9         D427CB74           74CA12F0         8051 01         3051 01           74CA12F3         > 48401         41           74CA12F6         84C0         34200 | <pre>mov ecx,x32bridge.74CB27D4 lea edx,dword ptr ds:[ecx+1] mov al,byte ptr ds:[ecx] inc ecx test al,al</pre> | ecx: "ELLO_USA_PRISIDENT",<br>edx: "ELLO_USA_PRISIDENT",<br>ecx: "ELLO_USA_PRISIDENT"<br>ecx: "ELLO_USA_PRISIDENT" | 74CB27D4:"HELLO_USA_PRISIDENT"<br>ecx+1:"LLO_USA_PRISIDENT" |
|----------------------------------------------------------------------------------------------------|----------------------------------------------------------------------------------------------------|----------------------------------------------------------------------------------------------------|-------------------------------------------------------------|
| 74CA12F8 .^-75 F9                                                                                                    | jne x32bridge.74CA12F3                                                                                         |                                                                                                    |                                                             |

Figure 15. Decoding x32bridge.dat using the hardcoded key

It will then check for an event named *LKU\_Test\_0.1* (or creates it if not found). This is followed by the execution of akm.dat found in the same folder.

| 68 E48D4101<br>6A 00<br>68 03001F00<br>FF15 AC604101<br>FF15 D4604101<br>85C0<br>0F85 6C010000<br>68 E48D4101<br>50<br>FF15 B0604101<br>68 08020000<br>68 08020000<br>68 08020000<br>68 08020000<br>68 08020000                                                                                                    | <pre>push 14180E4 push 14180E4 push 16003 Call dword ptr ds:[c&amp;OpenEventWS] mov dword ptr ds:[i41F2D0],eax Call dword ptr ds:[s&amp;CreateStarterors] mov eax,dword ptr ds:[141F2D0] test eax,eax Dist 14180E4 push eax push eax L Call dword ptr ds:[s&amp;CreateEventWS] push 208 push 208 push</pre> | 141BDE4:L"LKU_Test_0.1"<br>141BDE4:L"LKU_Test_0.1"    |
|----------------------------------------------------------------------------------------------------|----------------------------------------------------------------------------------------------------|-------------------------------------------------------|
| <pre>rea cax, word ptr ss.geop=sug push eax push 0 push 0 push 0 push 0 push 0 push call dword ptr ds:[&lt;&amp;CreateProcessw&gt;] push call dword ptr ds:[&lt;&amp;CreateProcessw&gt;] push call dword ptr ds:[&lt;&amp;CreateProcessw&gt;] push call dword ptr ds:[&lt;&amp;CreateProcessw&gt;] push call dword ptr ss:[&lt;<br/>ebp=4]</pre> | esi:L"rundll32 SHELL32.DLL, ShellExec_Run                                                                                                    | DLL rundll32 C:\\_test\\Public Mediae\\akm.dat,Start" |

Figure 16. Executing akm.dat

Next, it creates the scheduled task *LKUFORYOU\_1* to run x32dbg.exe persistently like what was observed in our VisionOne investigation.

It then enumerates all drives and takes note of removable drives for its propagation routine. When found, it will delete files from any existing RECYCLER.BIN folder before creating a new one. It will copy its components that have the file extensions .exe, .dll, and .dat to the newly created folder and add a desktop.ini file.

| Delete exist                                                                                        | ing RECYCLER.BIN folder                                                                                                    |                                                        | Copy exe dll dat                                                                                                    |                |
|----------------------------------------------------------------------------------------------------|----------------------------------------------------------------------------------------------------|--------------------------------------------------------|----------------------------------------------------------------------------------------------------|----------------|
| 8D85 F0FDFFFF<br>FF85 9CF8FFFF<br>50<br>FF15 50604101<br>68 F8884101<br>8D85 F0FDFFFF<br>50<br>EF07 | <pre>lea eax,dword ptr ss:[ebp-210] push dword ptr ss:[ebp-464] push eax Call dword ptr ds:[c&amp;lstrcpyw&gt;] push 14186F6 lea eax,dword ptr ss:[ebp-210] push eax</pre> | [ebp-464]:L"K:\\RECYCLER.BIN"                          | push eax<br>call edi<br>lea eax,dword ptr ss:[esp+680]<br>push 141809C<br>push eax<br>call 140AEBE<br>add esp,8              | 141BD9C:L"exe" |
| 8D85 CCFBFFFF<br>50<br>8D85 F0FDFFFF<br>50<br>FFD7<br>8D85 F0FDFFFF                                 | Tea eax, dword ptr ss:[ebp-434]<br>push eax<br>Tea eax, dword ptr ss:[ebp-210]<br>push eax<br>call edi<br>Tea eax, dword ptr ss:[ebp-210]<br>rush eax                      |                                                        | Test eax,eax<br><b>je 14031ED</b><br>lea eax,dword ptr ss:[esp+680]<br>push 1418DA4<br>push eax<br>call 140AEBF<br>add esp,8 | 1418DA4:L"d]]" |
| FF15 38604101<br>6A 01<br>FF15 58604101<br>8D85 A0FBFFFF                                            | call dword ptr ds:[<&DeleteFilew>]<br>push 1<br>call dword ptr ds:[&&Sleep>]<br>lea eax,dword ptr ss:[ebp-460]                                                             |                                                        | le 1403E0<br>lea eax,dword ptr ss:[esp+680]<br>push 1418DA4<br>push eax<br>call 140AEBE                                      | 1418DA4:L"dll" |
| Create desk<br>50<br>FF15 34604101<br>8BF0                                                          | top.ini file<br>push eax<br>all dword ptr ds:[*&CreateFilew>]<br>mov esi,eax                                                                                               | <pre>eax:L" \\desktop.ini" eax:L" \\desktop.ini"</pre> | add esp,8<br>test eax,eax<br><b>1e 1403ED</b><br>lea eax,dword ptr ss:[esp+680]<br>push 1418DAC                              | 141BDAC:L"dat" |
| 83FE FF<br>74 48<br>8BCF<br>C785 F0FDFFFF<br>8D51 02                                                | <pre>cmp es1,FFFFFFF je 1401360 mov ecx,ed1 (mov dword ptr ss:[ebp-210],0 lea edx,dword ptr ds:[ecx+2]</pre>                                                               | edi:L"[.ShellClassInfo]\r\nIconResource=*              | push eax<br>call dword ptr ds:[<&CopyFilew>]<br>push 1<br>call dword ptr ds:[<&Sieep>]                                       | -              |
| C<br>8 L"[.ShellClass                                                                               | sinfo]\r\niconResource=%systemroot%\\s                                                                                                    | ystem32\\SHELL32.dll,7"                                | <pre>lea eax,dword ptr ss:[esp+20] push eax push ebx call dword ptr ds:[k&amp;FindNextFilew&gt;] test eax.eax</pre>          |                |

Figure 17. Deleting the existing RECYCLER.BIN folder and creating a new one

Next, it will proceed to its installation routine, where it copies all its components to several folders as listed on the VisionOne analysis.

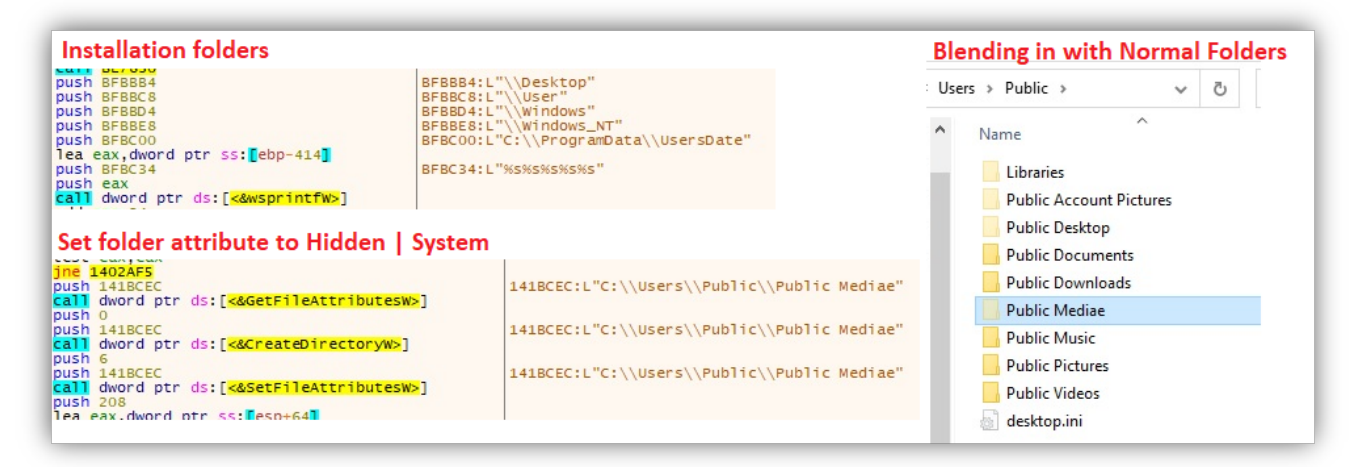

Figure 18. The installation routine

Once installed, it will run the file Mediae.exe (same file as x32dbg.exe), which will remain in memory, looping through the aforementioned routines.

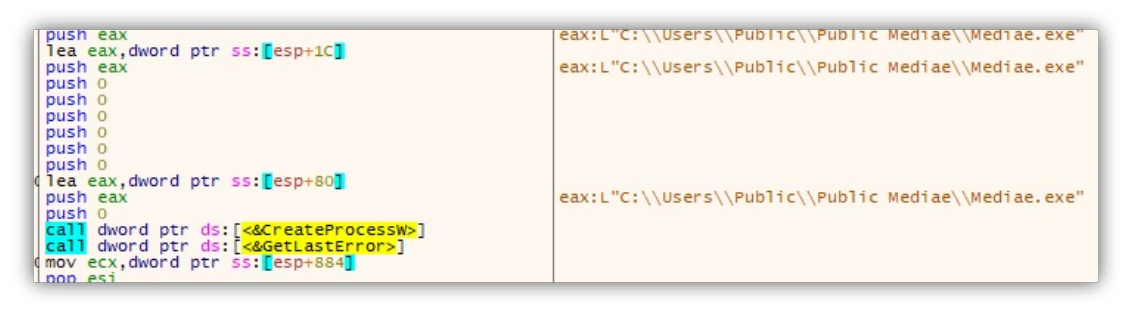

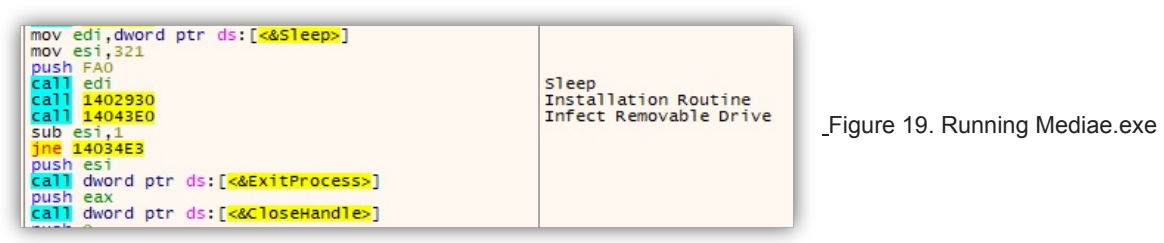

Mediae.exe also creates the event LKU Test 0.2, possibly to signal a successful installation.

| je 1403685<br>push 1418E84<br>push 0                                                                                                    | 141BE84:L"LKU_Test_0.2" |
|----------------------------------------------------------------------------------------------------|-------------------------|
| push 1F0003<br>Call dword ptr ds:[<&OpenEventW>]<br>mov edi,dword ptr ds:[<&GetLastError>]<br>mov dword ptr ds:[141F2D0],eax<br>Call edi<br>nov eax,dword ptr ds:[141F2D0]<br>test eax,eax<br>jne 1403500<br>push 141BE84<br>push eax<br>push eax<br>pus | 141BE84:L"LKU_Test_0.2" |

\_Figure 20. Creating LKU\_Test\_0.2

As also seen in the VisionOne analysis, the malware checks if it already has an AutoStart registry key (x32dbg), and creates one if there isn't. Note that the execution path may vary depending on where x32dbg.exe / Mediae.exe was executed.

## Next stage loader: akm.dat

The file akm.dat is a DLL with a straightforward function — to execute the next phase of the DLL sideloading routine. Its export function *Start* will execute the file AUG.exe (also included in the previous installation from x32dbg.exe).

| mov ecx,edx<br>push eax<br>push 0                                                                                                    | <pre>eax:"c:\\programdata\\usersdate\\windows_nt\\windows\\user\\desktop\\AUG.exe"</pre> |
|----------------------------------------------------------------------------------------------------|------------------------------------------------------------------------------------------|
| push 8000000<br>push 1<br>push 0<br>push 0<br>lea eax,dword ptr ss:[ebp-244]<br>and ecx,3<br>push eax<br>rep movsb<br>push 0<br>call dword ptr ds:[<&CreateProcessA>]<br>mov ecx,dword ptr ss:[ebp-4] | eax:"c:\\programdata\\usersdate\\windows_nt\\windows\\user\\desktop\\AUG.exe"            |

Figure 21. The Start function executing AUG.exe

## The backdoor UDP Shell: AUG.exe (with the components DismCore.dll and Groza\_1.dat)

AUG.exe is a copy of DISM.EXE, a legitimate Microsoft file which is also vulnerable to DLL sideloading. It imports the function DIIGetClassObject from DismCore.dll, which will decrypt the contents of Groza\_1.dat using the hardcoded key *"Hapenexx is very bad"*.

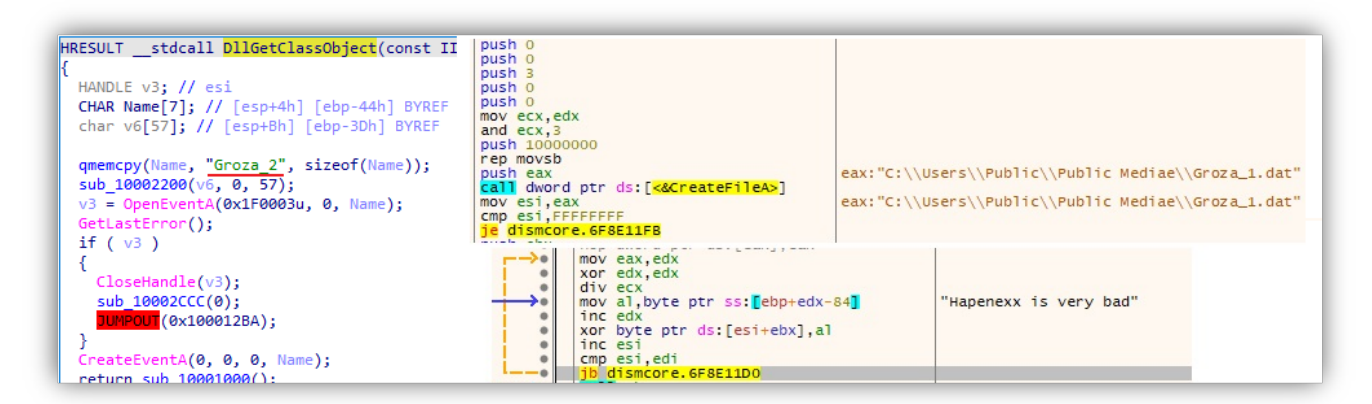

Figure 22. Decrypting Groza\_1.dat using the hardcoded key

The execution will continue on the decrypted code, which is a UDP Shell client that does the following:

- Collects host information such as the hostname, IP Address and Mac address and sends it to its command-and-control (C&C) server 160[.]20[.]147[.]254
- Creates a thread to continuously wait for C&C commands
- Decrypts C&C communication using the hardcoded key "Happiness is a way station between too much and too little."
- Hardcoded Debug Info found in file: C:\Users\guss\Desktop\Recent Work\UDP SHELL\0.7 DLL\UDPDLL\Release\UDPDLL.pdb

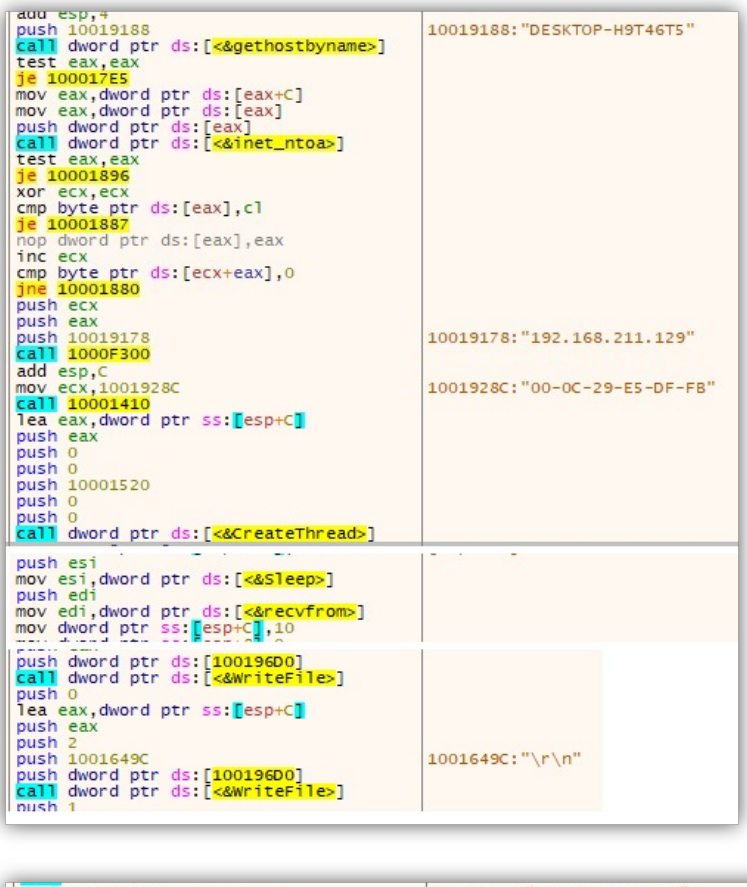

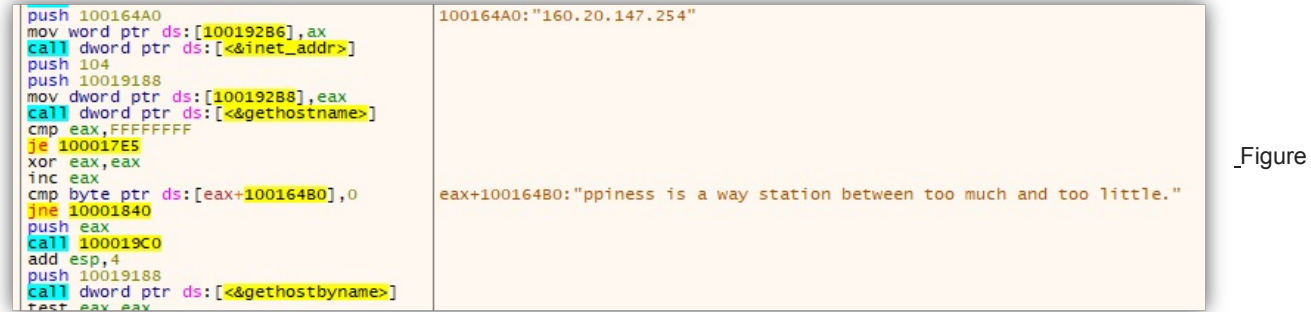

23. The UDP shell client

## **Conclusion and Recommendations**

The discovery and analysis of the malware attack using the open-source debugger tool x32dbg.exe shows us that DLL side loading is still used by threat actors today because it is an effective way to circumvent security measures and gain control of a target system. Despite advances in security technology, attackers continue to use this technique since it exploits a fundamental trust in legitimate applications. This technique will remain viable for attackers to deliver malware and gain access to sensitive information as long as systems and applications continue to trust and load dynamic libraries.

This incident highlights the importance of having a strong and robust cybersecurity system in place, as threat actors continue to find new ways to exploit vulnerabilities and launch sophisticated attacks. <u>Trend Micro Managed Extended Detection and Response</u> (MxDR) helps in the prevention of DLL sideloading attacks by taking a comprehensive approach to detecting, investigating, and responding to security incidents.

<u>Trend XDR</u> integrates a variety of security technologies, such as endpoint protection, network security, and cloud security, to provide a comprehensive picture of an organization's security posture. This enables MxDR to detect and prevent DLL sideloading attacks by detecting and blocking malicious activity at various stages of the attack lifecycle before it can cause harm. Furthermore, XDR can perform in-depth analysis and investigation of security incidents, allowing organizations to understand the impact and scope of an attack and respond appropriately.

Here are some recommendations that IT administrators can put into place to prevent DLL side loading attacks:

- Implement whitelisting: Allow only known and trusted applications to run on the system while blocking any suspicious or unknown ones.
- Use signed code: Ensure that all DLLs are signed with a trusted digital signature to ensure their authenticity and integrity.
- Monitor and control application execution: Monitor and control the execution of applications and their dependencies, including DLLs, to detect and prevent malicious activities.
- Educate end users: Inform users about the dangers of DLL sideloading attacks and encourage them to exercise caution when installing or running unfamiliar software.
- Endpoint protection: Use endpoint protection solutions that offer behavioral analysis and predictive machine learning for better security capabilities
- **Implement effective incident response plans:** Establish a clear and well-defined incident response plan to detect, contain, and respond to security incidents as quickly as possible.

## **Indicators of Compromise**

| File name     | SHA256                                                           | Detection name              |
|---------------|------------------------------------------------------------------|-----------------------------|
| x32dbg.exe    | ec5cf913773459da0fd30bb282fb0144b85717aa6ce660e81a0bad24a2f23e15 | Legitimate Windows debugger |
| x32bridge.dll | 0490ceace858ff7949b90ab4acf4867878815d2557089c179c9971b2dd0918b9 | Trojan.Win32.KORPLUG.AJ     |
| akm.dat       | 0e9071714a4af0be1f96cffc3b0e58520b827d9e58297cb0e02d97551eca3799 | Trojan.Win32.KORPLUG.AJ     |
| x32bridge.dat | e72e49dc1d95efabc2c12c46df373173f2e20dab715caf58b1be9ca41ec0e172 | Trojan.Win32.KORPLUG.AJ.enc |
| DismCore.dll  | b4f1cae6622cd459388294afb418cb0af7a5cb82f367933e57ab8c1fb0a8a8a7 | Trojan.Win32.KORPLUG.AJ     |
| Groza_1.dat   | 553ff37a1eb7e8dc226a83fa143d6aab8a305771bf0cec7b94f4202dcd1f55b2 | Trojan.Win32.KORPLUG.AJ.enc |

#### IP address / URL Description

160[.]20[.]147[.]254 C&C Server